# **Integrated Trade Promotion Management**

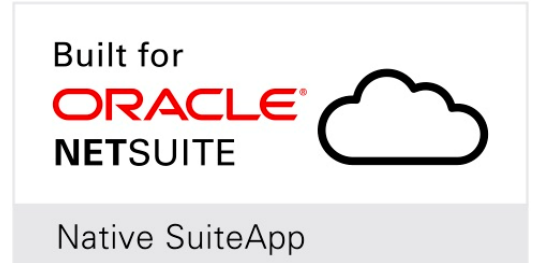

# User Guide: *¿*TPM Connector: Forge

**DRAFT** June 5, 2019

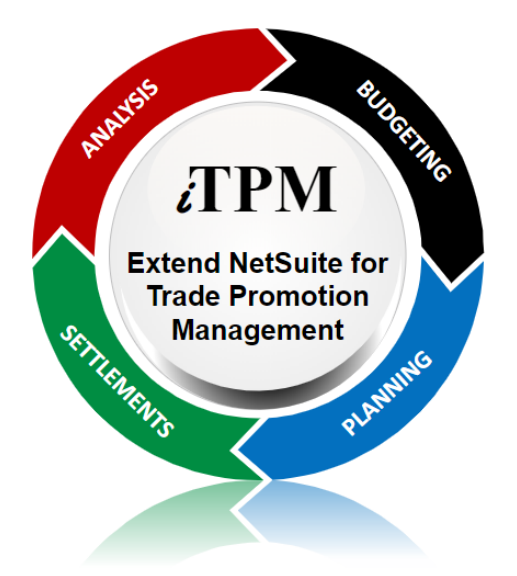

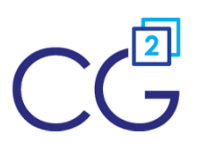

CG Squared, Inc. 3001 North Rocky Point Drive East, Suite 200, Tampa Florida 33607 <u>support@CGsquared.com</u>

# **Table of Contents**

| <b>(</b> ) | <b>Helpful Hint:</b> When viewing this as a PDF, click on the topic to go directly to that section. To get back the Table of Contents, click on <u>User Guide: iTPM Connector</u> at the top of the page. Also available at the bottom of each page: Quick Reference Links | to |
|------------|----------------------------------------------------------------------------------------------------|----|
| Qui        | ick Reference: Forge Credit Requests (1510)                                                                                                    | 3  |
| Qui        | ick Reference: Forge Off-Invoice Deal Requests (2000)                                                                                                    | 4  |
| 1.0        | Resolve iTPM deductions using Forge Credit Requests:                                                                                                    | 5  |
|            | 1.1 Step 1: Use iTPM to create Deductions in NetSuite                                                                                                    | 5  |
|            | 1.2 Step 2: Forge validates claims and exports them to NetSuite.                                                                                                    | 6  |
|            | 1.3 Step 3: iTPM Connector automatically resolves open deductions                                                                                                    | 7  |
|            | 1.4 Step 4: Use iTPM to recover claims Forge says are invalid                                                                                                    | 8  |
|            | 1.5 Step 5: What if iTPM can't match the Forge claim to a deduction?                                                                                                    | 9  |
| 2.0        | Apply Forge off-invoice allowances in NetSuite:                                                                                                    | 10 |
|            | 2.1 Step 1: Import Forge Off-invoice promotion data into NetSuite                                                                                                    | 11 |
|            | 2.2 Step 2: iTPM Connector creates iTPM OI promotions in NetSuite                                                                                                    | 12 |
|            | 2.3 Step 3: How OI allowances are applied to sales orders & invoices                                                                                                    | 13 |
|            | 2.4 Step 4: Confirm allowance accuracy on sales orders & invoices:                                                                                                    | 14 |
|            | 2.5 Step 5: iTPM updates active promotions with new items                                                                                                    | 14 |
|            | 2.6 What if off-invoice allowances are not correct?                                                                                                    | 15 |
| 3.0        | Reference:                                                                                                    | 16 |
|            | 3.1 Forge 1510 Credit Request                                                                                                    | 16 |
|            | 3.2 Blacksmith Forge 2000 Deal Request                                                                                                    | 17 |
|            | 3.3 Blacksmith Forge Master Data                                                                                                    | 18 |
|            | 3.4 iTPM Connector Setup                                                                                                    | 19 |
|            | 3.6 NetSuite permissions                                                                                                    | 21 |
|            | 3.6 Assumptions                                                                                                    | 22 |
| CG         | Squared, Inc. and this User Guide                                                                                                    | 23 |

# **Quick Reference: Forge Credit Requests (1510)**

HELP! Email questions & issues to <a href="mailto:support@cgsquared.com">support@cgsquared.com</a>

Documents at www.i-TPM.com/connector

| Step       | Description of tasks and workflow                                                                                                    |
|------------|----------------------------------------------------------------------------------------------------|
| <u>1.1</u> | <ul> <li>Use <i>i</i>TPM to process deductions in NetSuite</li> <li>Create a deduction from an invoice, or from a credit memo using the DEDUCTION button.</li> <li>SPLIT the deduction to align with Forge claims (Reference # and amount)</li> <li><i>i</i>TPM Deduction Management User Guide is available online: www.i-TPM.com/deduction-management</li> </ul> |
| <u>1.2</u> | Import validated Forge/Blacksmith claims into NetSuite as " <i>Forge 1510 Credit Requests</i> ":<br>To <b>VIEW</b> valid claims, go to <i>iTPM Connector -&gt; BS Forge -&gt; 1510 - Credit Request</i>                                                                                                    |
| <u>1.3</u> | <i>i</i> TPM Connector automatically resolves deductions in NetSuite where the reference code and amount matches the claims validated in Forge. To see processed claims, go to <i>iTPM Connector -&gt; BS Forge -&gt; 1510 - Credit Request</i> and change the filter, and/or use a NetSuite Workbook.                                                             |
| <u>1.4</u> | <ul> <li>Use <i>i</i>TPM to track and recover claims that are identified as invalid by Forge</li> <li>EDIT deduction, check <b>DISPUTED?</b> Resolve using REINVOICE or EXPENSE buttons.</li> </ul>                                                                                                    |
| <u>1.5</u> | <ul> <li>Manually process claims that are not able to be automatically processed by <i>i</i>TPM Connector:</li> <li>SPLIT and/or EXPENSE deduction, EDIT the Forge claim, check <i>manually processed</i>.</li> <li>SPLIT and/or EXPENSE deductions that are NOT validated by Forge, i.e. Damages.</li> </ul>                                                      |

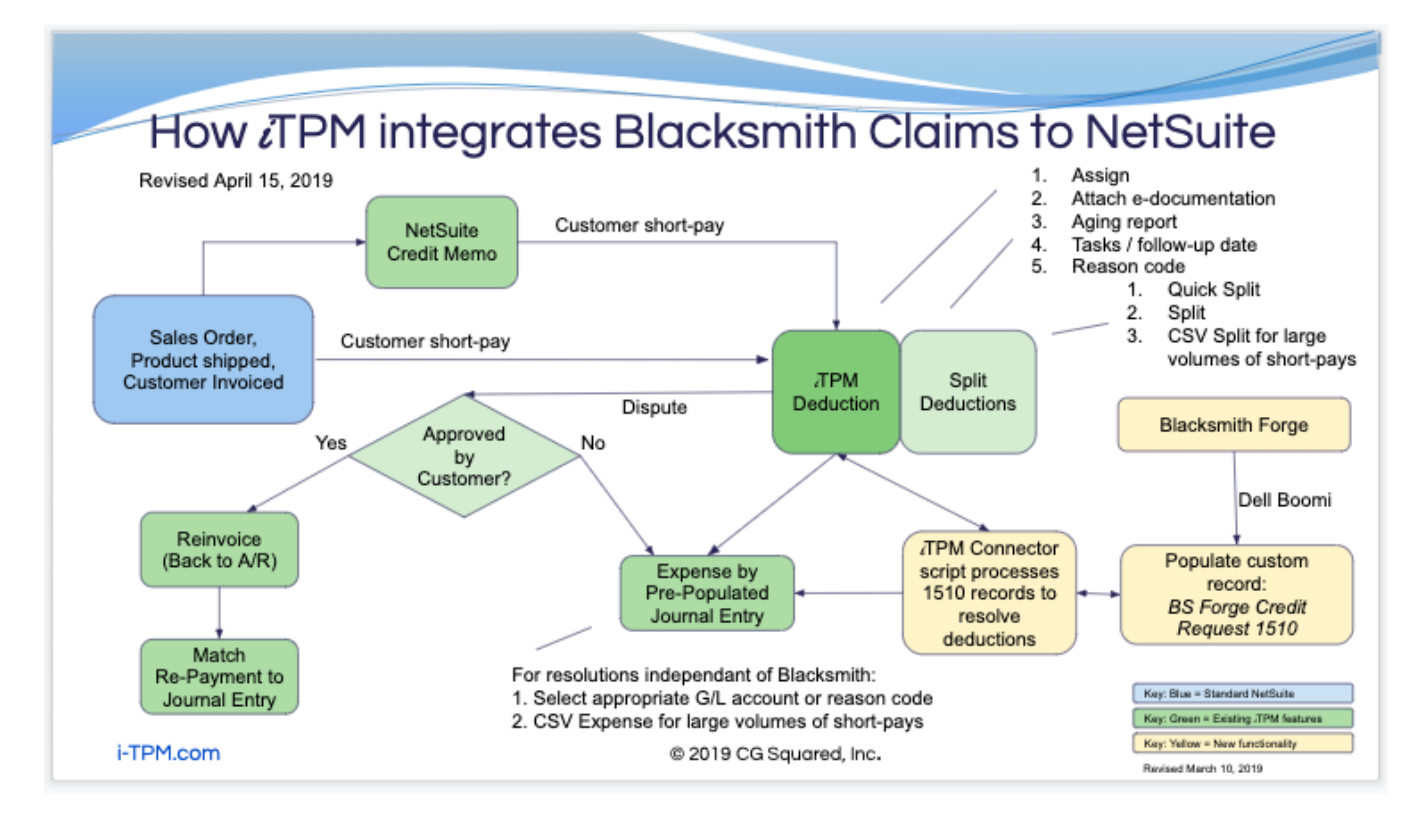

# Quick Reference: Forge Off-Invoice Deal Requests (2000)

HELP! Email questions & issues to support@cgsquared.com

| Documents at | www.i-reivi.com/connector |
|--------------|---------------------------|
|              |                           |
|              |                           |

| Step       | Description of tasks and workflow                                                                                                    |
|------------|----------------------------------------------------------------------------------------------------|
| <u>2.1</u> | <b>Import Forge off-invoice allowances</b> into NetSuite (Also called Deal Requests 2000)<br>This includes new promotions, and modified or deleted allowances.                                                                                                    |
| <u>2.2</u> | <i>i</i> TPM Connector automatically processes the Forge Deal Requests and creates <b>approved</b> <i>i</i> <b>TPM</b><br><b>off-invoice promotions</b> in NetSuite.<br>Online <i>i</i> TPM Promotion Planning User Guide available at <u>www.i-TPM.com/promotion-planning</u> |
| <u>2.3</u> | <i>i</i> TPM applies off-invoice allowances to sales orders or invoices.                                                                                                    |
| <u>2.4</u> | <ul> <li>Confirm off-invoice allowances are accurate. Make corrections as needed.</li> <li>Missed off-invoice on the sales order and/or invoice</li> <li>Doubled allowances, or incorrect application of off-invoice allowances</li> </ul>                                     |
| 2.5        | <i>i</i> TPM Connector automatically 'updates' eligible items using Forge product attributes and NetSuite item master every evening and/or weekend.                                                                                                    |

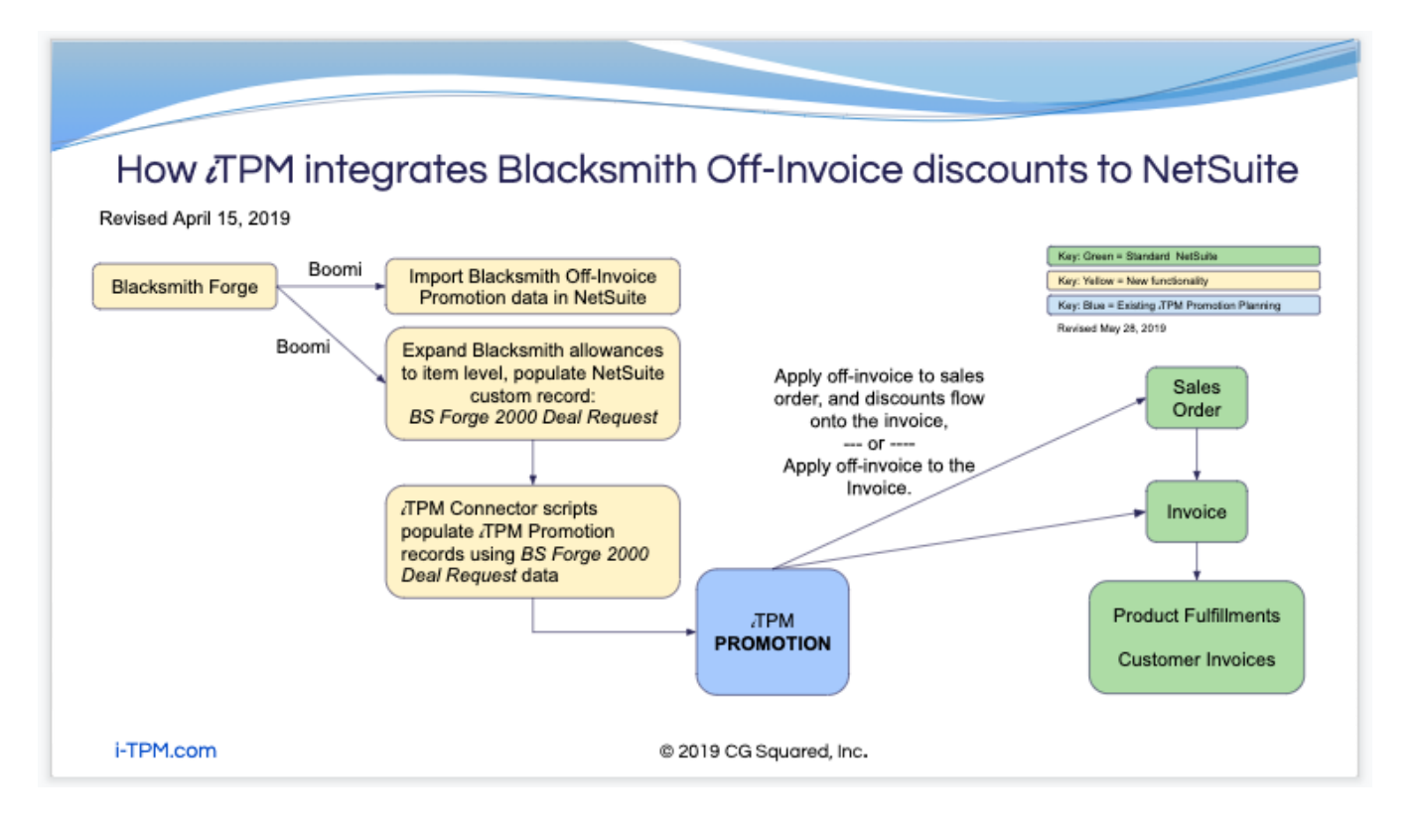

### **1.0 Resolve** *i***TPM deductions using Forge Credit Requests:**

Here are the four solutions that are used to process deductions and claims:

- NetSuite is the ERP, managing orders, invoices, inventory, production, financials, etc.
- **Forge** is a stand-alone solution by Blacksmith that is used to manage contracts and validate claims, also called Forge **Credit Requests 1510.**
- JTPM is a SuiteApp installed inside Netsuite that extends NetSuite for deduction management.
- *i*TPM Connector uses Forge claim data to automatically resolve *i*TPM open deductions inside NetSuite.

#### 1.1 Step 1: Use *i*TPM to create Deductions in NetSuite

- *i*TPM will be used during cash-app to create deductions in NetSuite.
  - Create one or more credit memos and apply them to short-paid invoice(s).
  - Note: You can use a non-inventory item so the credit memo GL-impact is to the iTPM open deduction suspense GL-account.
  - Skip the credit memo and create the deduction directly from the short-paid invoice(s).
- The deduction(s) may be split to create one deduction in NetSuite for every claim taken by the customer:
  - Splitting can be done by using the *TPM CSV Bulk Split* import and the customer's remittance data, or manually through the browser using *Quick Split* and/or *Split*.
  - Every deduction should include a reference # which matches the 1510 Credit Requests:
    - If the reference code in the deduction is NOT unique, then *i*TPM can't automatically match the deduction to the Blacksmith claim, and the deduction will be resolved in *i*TPM manually.
    - If you do not create the deduction with exactly the same reference code as in Blacksmith, the deduction may need to be resolved manually in *i*TPM.
  - You can split the original deduction to make sure the reference code and total amount of the deduction align with how these deductions will be validated by Forge.

⚠

**Note:** The reference code must EXACTLY MATCH the reference code in the Forge for *i*TPM to automatically match and resolve the *i*TPM deduction.

Note: The amount must EXACTLY MATCH the request. [Future version of ¿TPM Connector will auto split the deduction amount.]

**Helpful Hint:** See chapter 3 in the *i*TPM Deduction Management User Guide for more details on creating deductions: <u>www.i-TPM.com/deduction-management</u>

#### **1.2** Step 2: Forge validates claims and exports them to NetSuite.

- Blacksmith staff will access your customer's portals and use the Forge software solution to process your claims.
- Blacksmith staff will use Forge to identify which deductions are valid.
- Valid deductions will be exported to NetSuite to populate a NetSuite custom record called "Credit Request 1510".
- To view valid claims, go to *iTPM Connector -> BS Forge -> Credit Request 1510*.

| em | o Framework     | SuiteSo   | cial   | iTPM Connector   | Sales   |
|----|-----------------|-----------|--------|------------------|---------|
|    | Viewing: P      | ortlet da | te set | iTPM Connector O | verview |
|    | 1510 - Credit R | equest    | ►      | BS Forge         |         |
|    | 2000 - Deal Re  | quest     | ►      |                  |         |

- Every record in the *1510 Credit Request* list is a valid deduction.
- $\circ$  To view new credit requests that have NOT yet been processed by *i*TPM Connector, click
  - on the "+" **CFILTERS** to open the filter and view only rows where "*Processed*" is blank.

| B           | S Forge 1       | 1510 Credit Requ    | est List            |                  |           |                    |                  | List             | Search    | Audit Trail |
|-------------|-----------------|---------------------|---------------------|------------------|-----------|--------------------|------------------|------------------|-----------|-------------|
| VIEW        | BS Forge 1510   | Edit View           | ew BS Forge 1510 Ci | redit Request    |           |                    |                  |                  |           |             |
| E FIL       | TERS            |                     |                     |                  |           |                    |                  |                  |           |             |
| IGN<br>- A  | iore?<br>JI - 🔻 | MANUALLY PROCESSED? | CUSTOMER<br>- All - |                  | •         | REFERENCE NUMBER   |                  |                  |           |             |
| A           | IE CREATED      | FROM                |                     | ТО               | S         | STYLE<br>Normal 🔻  |                  |                  |           |             |
|             | 3 🔁   🖨         | SHOW INACTIVES      |                     |                  |           |                    | QUICK SORT       | Recently Created | -         | TOTAL: 1    |
| EDIT   VIEV | W IGNORE?       | MANUALLY PROCESSED? | PROCESSING STATUS   | PROCESSING NOTES | REQUEST I | D REFERENCE NUMBER | CUSTOMER         | AMOUNT           | ACCOUNT N | UMBER CF    |
| Edit   Viev | v No            | No                  |                     |                  | ABC123    | 18799              | AB&I<br>Holdings | 85.00            | 188       |             |
|             |                 |                     |                     |                  |           | Processing Error   |                  |                  |           |             |

#### 1.3 Step 3: *i*TPM Connector automatically resolves open deductions

*i*TPM Connector is an automated process that matches Forge Credit Requests with open deductions in NetSuite using the reference code. If the open deduction aligns with a credit request, the deduction is resolved, a journal entry is created with the appropriate GL-account, and the credit request is marked as processed.

Here is the automated process used by *i*TPM Connector to process each credit requests:

- For each new credit request that has not been processed, look for deduction(s) that match the credit request's reference code and perform validations
  - Is the reference code unique, or are there duplicates?
  - Is the matching deduction's open balance equal to the credit request amount?
  - Is the GL-account in the claim record valid?
- Credit requests that pass all validations will be marked as 'matched', and the open *i*TPM deduction will be resolved by a journal entry created by *i*TPM Connector.
- If the claim fails validations, *i*TPM Connector will flag the claim and create a processing message for you to manually review and process it.

See section <u>1.5 Step 5: What if iTPM can't match the Forge claim to a deduction?</u>

 Short-term work-around: Partial resolutions may not be automated as of go-live. Resolving partial claims may be done manually until this enhancement is available.

The end result of this automated and manual workflow: The Forge credit request will be processed, the open deduction will be resolved, and the claim amount will be expensed to the appropriate GL-account(s) when *i*TPM creates the journal entry.

Helpful Hint: Note: Claims that need to be paid by check are NOT included in this workflow and are NOT matched to open deductions. These are a separate workflow in NetSuite, and are not credit requests..

#### 1.4 Step 4: Use *i*TPM to recover claims Forge says are invalid

Processing invalid deductions starts with a report from Forge to identify invalid claims. This Forge report is available daily. You will NOT find each of these deductions in the list of Credit Request 1510 deductions. That's because these deductions are NOT valid.

Disputed deductions will be processed using MANUAL tasks through the browse interface:

- If the customer agrees to repay, the REINVOICE button on the deduction will return the deduction to the customer's A/R.
- If the customer does NOT agree to repay, then the deduction can be expensed to the appropriate GL-account using the *i*TPM EXPENSE button on the deduction.
- o Online User Guides and videos available at www.i-TPM.com/deduction-management

Workflow for invalid deductions:

- 1. Login to Forge, or use a daily report to see amounts approved as \$0 the previous day.
- 2. View the invalid claim, and/or make note of the Forge reference code.
- 3. In NetSuite, search and find the deduction with the same reference code.
- 4. EDIT the deduction and mark the deduction as DISPUTED, then click SAVE.
- 5. Contact customer to recover invalid deduction. Use the COMMUNICATION subtab on the deduction to add notes, attach electronic documentation, etc.
- 6. If customer agrees to repay, EDIT deduction and check "Customer agrees to repay", and click SAVE. Click REINVOICE amount to return the amount to A/R.
- 7. If customer does NOT agree to repay, EDIT the deduction, select the appropriate reason code, and SAVE. Next, click the EXPENSE button to expense the invalid amount to the GL-account associated with the reason code you selected.

| BS Forge 1510 Credit Reques               | t                                    |    | ← → Lis                       | t Search | Customize | More       |
|-------------------------------------------|--------------------------------------|----|-------------------------------|----------|-----------|------------|
| Save Cancel Reset Ch                      | ange ID 🖌 🔻 Actions 🔻                |    |                               |          |           |            |
| CUSTOM FORM *                             | MANUALLY PROCESSED?                  |    | PROCESSING STATU              | S        |           |            |
| Standard BS Forge 1redit Request Form     | REQUEST ID *<br>321                  |    | PROCESSING NOTES              | 5        |           |            |
| Paulomi Gudka<br>DATE CREATED             | REFERENCE NUMBER *                   |    | CREDIT NUMBER                 |          |           | <b>C</b> 3 |
| 05/06/2019 9:10 am<br>LAST MODIFIED BY    | AMOUNT *                             |    | Journal #JE-17<br>CREDIT DATE |          | Ŷ         |            |
| 05/16/2019 3:20 pm Alexander E Ring       | 3.00                                 |    | 05/15/2019                    |          |           |            |
| IGNORE?                                   | 1311 REINHART BOSTON : AFFILIATED FO |    | - iTPM Deduction              | *        | Ľ         |            |
|                                           | ACCOUNT NUMBER 638                   |    |                               |          |           |            |
| <u>Notes</u> <u>W</u> orkflow             |                                      | _1 |                               |          |           |            |
| <u>U</u> ser Notes <u>S</u> ystem Notes • |                                      |    |                               |          |           |            |
| VIEW<br>Default                           | •                                    |    |                               |          |           |            |
| New Note Customize View                   |                                      |    |                               |          |           |            |
| EDIT DATE AUTHOR TITLE                    | MEMO DIRECTION TYPE                  | т  | ERMINATE ACCESS STA           | TUS      | REMOVE    |            |
| No records to show.                       |                                      |    |                               |          |           |            |

#### 1.5 Step 5: What if *i*TPM can't match the Forge claim to a deduction?

The *i*TPM *Open Deduction Aging* report and Deduction List provide visibility to deductions that have not been resolved:

- Open deductions that haven't been validated yet by Blacksmith/Forge.
  - On the aging report, many of these deductions may be in the current month.
  - When these are validated and exported to NetSuite, you can expect these to be automatically resolved.
  - Action: None, just wait for the deduction to be validated and automatically resolved, or identified as invalid.
- Open deductions that **will NOT be processed by Forge**. Example, damages.
  - These open deductions will have reference codes that will never match Forge Credit Requests.
  - These may be identified with reason codes, i.e. Damages
  - Action: EDIT the promotion so the deduction has the appropriate reason code, SAVE. Use the EXPENSE button to create a pre-populated journal entry with the default GL-account based on the reason code.
- Open deductions that Forge identifies as **invalid deductions**.
  - See section <u>1.4 Step 4: Use iTPM to recover claims Forge says are invalid</u>
  - Action: Edit the deduction and mark it as DISPUTED. Resolve by either REINVOICING if customer agrees to repay, or EXPENSE it to the appropriate GL-account.
- Open deductions that failed validations, and need to be reviewed manually.
  - On list of Forge Credit Requests, these credit memos have a processing error message.
  - Action: Use the error message on the credit request to determine what went wrong with the automatic processing, and fix the issue.
    - Fix the data in Blacksmith so the data will change and be fixed in NetSuite after the next export
    - Manually fix the Blacksmith claim data record in NetSuite, and/or
    - Manually process the claim using *i*TPM features to mark the claim as processed and resolve the open deduction.

# 2.0 Apply Forge off-invoice allowances in NetSuite:

Here are the four solutions that are used to apply Forge off-invoices to sales orders and invoices:

NetSuite is the ERP, managing orders, invoices, inventory, production, financials, etc.

Forge is a stand-alone solution by Blacksmith that is used to manage contracts with off-invoice allowances, also called Forge Deal Requests 2000.

*i***TPM Connector** uses Forge data to create **off-invoice promotions** inside NetSuite.

*i***TPM** is a SuiteApp installed inside Netsuite that extends NetSuite for trade promotion management, and **apply off-invoice allowances to sales orders and invoices.** 

Here is a simplified overview of NetSuite sales orders and its relationship to invoices:

EDI Order (optional) -----> Sales Order -----> Fulfillment -----> Invoice

**Sales Orders:** In NetSuite, sales orders can be manually created through the browser interface, or created through EDI. Orders are for a specific customer, and have one or more NetSuite items. Each item on the order has a price.

**Price Level:** NetSuite supports price levels by item, by customer, and other configurations. The NetSuite price level is used to determine the price of an item on sales orders and invoices.

**Discount Items:** Off-invoice allowances are applied to items using a NetSuite discount item. These items appear as a row under the item that they apply to.

| ITEM                            | ON<br>HAND | AVAILABLE | QTY | UM | DESCRIPTION                                                               | PRICE<br>LEVEL          | PRICE  | AMOUNT |
|---------------------------------|------------|-----------|-----|----|---------------------------------------------------------------------------|-------------------------|--------|--------|
| CAR00003<br>Brand CAR<br>size 3 | 10,512     | 10,502    | 10  | Ea | Brand CAR size 3                                                          | 5%<br>Discount<br>Level | 40.84  | 408.40 |
| Off-invoice                     |            |           |     |    | Off Invoice discount for Item CAR00003 fro<br>Promotion OI promotion 2019 | m Custom                | -10.0% | -40.84 |

The discount item can be either a rate per unit or a percent discount. The discount applies to the price shown of the item in the row above. The GL impact of the discount is determined by the GL-account associated with the discount item

**Fulfillment:** In NetSuite, this describes the process of processing the items on a sales order and shipping the product to the customer.

**Invoices:** Using standard NetSuite functionality, you create invoices directly from sales orders as part of the order to invoice workflow. The NetSuite price level and NetSuite discount items containing off-invoice allowances automatically flow from the sales order to the invoice.

Based on your organization's business practices, you can:

- Apply off-invoice to the sales order. The invoice created from the sales order will have the off-invoice allowances.
- Skip discounts on the sales order, and only apply the off-invoice discounts to the invoice.

### 2.1 Step 1: Import Forge Off-invoice promotion data into NetSuite

- Manage your promotions and foodservice contracts in Forge.
- Off-invoice promotions are exported into the NetSuite Forge Deal Request 2000 custom records.
- There is no need to view or edit the Forge data unless there are data issues with *i*TPM promotions.
- To review the Forge off-invoice data, go to iTPM Connector -> BS Forge -> 2000 Deal Request

| VIEW Defa      | BS Forge 2000 Deal Request List         VIEW Default        Customize View         New BS Forge 2000 Deal Request |                       |                     |           |             |          |            |            |                |                |                |  |
|----------------|----------------------------------------------------------------------------------------------------|-----------------------|---------------------|-----------|-------------|----------|------------|------------|----------------|----------------|----------------|--|
|                | C FILTERS                                                                                                    |                       |                     |           |             |          |            |            |                |                |                |  |
|                | 🔁   🖶                                                                                                    | SHOW INA              | ACTIVES             |           |             |          |            |            |                |                |                |  |
| EDIT  <br>VIEW | INTERNAL ID                                                                                                    | LAST<br>MODIFIED      | ACTION<br>INDICATOR | DEAL TYPE | DEAL NUMBER | CUSTOMER | START DATE | END DATE   | ITEM<br>NUMBER | ATTRIBUTE 1 ID | ATTRIBUTE 2 ID |  |
| Edit   View    | 1004                                                                                                    | 05/17/2019<br>1:15 am | С                   | 100       | 1000032     | 1311     | 12/30/2018 | 12/30/2018 |                |                | 55             |  |
| Edit   View    | 1003                                                                                                    | 05/17/2019<br>1:15 am | С                   | 100       | 1000032     | 1311     | 12/30/2018 | 12/30/2018 |                |                |                |  |

| BS Forge 2000 Deal Request                                                                                   |                                                                               | ← → List Search Customize More                                                |
|----------------------------------------------------------------------------------------------------|-------------------------------------------------------------------------------|-------------------------------------------------------------------------------|
| Save V Cancel Reset Char                                                                                     | nge ID 🕂 🔹 Actions 🗸                                                          |                                                                               |
| CUSTOM FORM * Standard BS Forge Deal Request Form                                                            | END DATE<br>12/30/2018<br>ITEM NUMBER<br>10231<br>ATTRIBUTE 1 ID              | REQUIRES RECURRING PROCESSING?  IGNORE?  MANUALLY PROCESSED?  ERP DEAL NUMBER |
| 05/15/2019 11:17 am<br>LAST MODIFIED BY<br>05/15/2019 12:09 pm Chantal Tom<br>INACTIVE<br>ACTION INDICATOR * | 10231<br>ATTRIBUTE 1 TEXT<br>BELGIAN CHEF CIN WF STIX 144CT<br>ATTRIBUTE 2 ID | ALLOWANCE ID<br>PROCESSING STATUS<br>PROCESSING NOTES                         |
| DEAL TYPE * 500 DEAL NUMBER * 1000058                                                                        | ATTRIBUTE 2 TEXT                                                              | SUBSIDIARY<br>KSLB Group HoldingFrozen Bakery, LLC 💌 🔀<br>SALES ORG           |
| DESCRIPTION *                                                                                                | ATTRIBUTE 3 TEXT                                                              |                                                                               |
| CUSTOMER *                                                                                                   | ATTRIBUTE 4 TEXT                                                              | CURRENCY<br>US Dollar                                                         |
| START DATE 12/30/2018                                                                                        | RATE * 1.25 RATE UOM                                                          |                                                                               |
| <u>Notes W</u> orkflow                                                                                       | LB<br>MOP<br>100F                                                             | 8                                                                             |
| User Notes System Notes •                                                                                    |                                                                               |                                                                               |

#### 2.2 Step 2: *i*TPM Connector creates *i*TPM OI promotions in NetSuite

- The *i*TPM Connector script will create *i*TPM off-invoice allowances using the Deal Request data:
  - There is no reason to view or edit any of the *i*TPM promotions or allowances unless there is a data issue, and to validate the accuracy of *i*TPM promotion allowances.
  - One *i*TPM promotion will be created for every Forge program, by customer, promotion description, and promotion dates
  - Every *i*TPM promotion has one or more allowance records with a % or rate discount and unit-of-measure. i.e. Cases, Pounds, etc.
  - *i*TPM promotions are customer specific. i.e. Sysco Corporate, Sysco Atlanta, etc.
  - An *i*TPM promotion created at the corporate level will be applied to all the divisions.
  - *i*TPM promotion allowances are by item. The *i*TPM Connector expands the Forge promotions from allowance product dimensions to items, creating one *i*TPM allowance for each item in the dimension. i.e., Brand A becomes Item 1, Item 2, etc.
  - *i*TPM promotion allowances can be a percentage or rate-per-unit, and can be stacked. i.e. 3% Earned Income Contract #1, plus another 2% discount Contract #2.
  - Promotions are created in *approved* status.
- To view these promotions, go to *iTPM -> Promotions -> List*
- To view the off-invoice allowances by item, go to the **ALLOWANCES** subtab on the promotion.

| iTPM Promotion                                                     |                                                       |                             |                                                        |                          |                              |                                   |
|--------------------------------------------------------------------|-------------------------------------------------------|-----------------------------|--------------------------------------------------------|--------------------------|------------------------------|-----------------------------------|
| - ITPM Promotion                                                   |                                                       |                             |                                                        |                          |                              |                                   |
| Ol promotion 2019                                                  |                                                       |                             |                                                        |                          |                              |                                   |
| Edit Back Resolve Deductions                                       | Adjust Spend Refres                                   | sh KPIs Void                | End Promotion                                          | 🖶 🕂 Ad                   | ions <del>•</del>            |                                   |
| Promotion Information                                              |                                                       |                             |                                                        |                          |                              |                                   |
| SUBSIDIARY<br>Honeycomb Holdings Inc. : Honeycomb Mfg.<br>CURRENCY | PROMOTION TYPE<br>EDLP<br>TITLE / REFERENCE CODE PROM | MOTION #                    | CUSTOMER<br>UNFI (East & West)<br>PRICE LEVEL          |                          | STATUS<br>Approve<br>STACKAE | CONDITION<br>d Active<br>BLE WITH |
| USA                                                                | OI promotion 2019 45                                  |                             | List Price                                             |                          |                              |                                   |
|                                                                    | OTHER REFERENCE CODE<br>Only 7 CAR brand items        |                             | DESCRIPTION<br>Show how iTPM can a<br>date entry time. | apply OI to sales order  | s to save                    |                                   |
| Promotion Dates                                                    |                                                       |                             |                                                        |                          |                              |                                   |
| SHIP DATE - START SHIP DATE - END<br>1/1/2019 12/31/2019           |                                                       |                             |                                                        |                          |                              |                                   |
| LENGTH IN WEEKS - SHIP                                             |                                                       |                             |                                                        |                          |                              |                                   |
| 52.14                                                              |                                                       |                             |                                                        |                          |                              |                                   |
| Planning Allowances Estimated Quantity                             | <u>R</u> etail Info <u>K</u> PI's <u>S</u> e          | ettlements Rep <u>o</u> rts | <u>F</u> iles <u>C</u> ommun                           | ication <u>W</u> orkflow | S <u>y</u> stem Informa      | ition Accr <u>u</u> al            |
| VIEW - ITPM ALLOWANCES                                             |                                                       |                             |                                                        |                          |                              |                                   |
| Default View 🔻                                                     | *                                                     |                             |                                                        |                          |                              |                                   |
| New - iTPM Allowances Attach C                                     | Customize View                                        |                             |                                                        |                          |                              |                                   |
| EDIT ID . ITEM ITEM DESCRIPTION                                    | PRICE LEVEL IMPACT PRICE                              | METHOD OF PAYMENT           | ALLOWANCE TYPE                                         | UNIT UNIT PRICE          | RATE PER UNIT                | % PER UNIT ALL                    |
| Edit 4017 CAR00001 Brand CAR size 1                                | List Price 31.99                                      | Off-Invoice                 | % Discount E                                           | Each(12) 31.9            | 3.20                         | 10.0% No                          |
|                                                                    |                                                       |                             |                                                        |                          |                              |                                   |
| Edit 4018 CAR00002 Brand CAR size 2                                | List Price 34.95                                      | Off-Invoice                 | % Discount E                                           | Each(12) 34.9            | 5 3.50                       | 10.0% No                          |

#### 2.3 Step 3: How OI allowances are applied to sales orders & invoices

#### How *i*TPM applies off-invoice allowances to SALES ORDERS

- These are the conditions for *i*TPM off-invoice allowances to be applied to a sales order:
  - **Status**: The promotion must be approved status with off-invoice allowances.
  - **Customer**: The customer on the order must match the customer on the promotion, or the parent of the customer.
  - **Date**: The order date must be within the promotion start and end ship dates
  - *Item*: The item on the order must match an item in the promotion
  - To see what discounts meet these conditions on your sales order or invoice, use the *TPM Discounts* subtab on the order to visually see the promotions, items and allowances.
- There are two ways to trigger applying off-invoice allowances to a sales order or invoice:
  - EDIT the sales order, check 'apply iTPM discounts' and SAVE.
  - A NetSuite transaction workflow is used to automatically check "*apply iTPM discounts*" when the sales order is created.
- *i*TPM applies off-invoice allowances using a NetSuite discount item.
  - If there is a small number of items on the order and only few items in the promotion, *i*TPM applies the off-invoice allowances in real time as the order is saved.
  - For orders with many items on the order, and/or promotions with many allowances, *i*TPM will use a scheduled script to apply the off-invoice allowances to the sales order. The order will show a banner that tells the user to wait while allowances are being applied. This script is scheduled to run every 15 minutes.

#### How *i*TPM applies off-invoice to INVOICES

If you applied off-invoice allowances to the NetSuite sales order, your invoice created from the sales order will automatically include all your off-invoice allowances.

If your invoice doesn't have off-invoice allowances, the workflow described above for sales orders also works for invoices: (Example, Military Invoices)

- For an *i*TPM off-invoice allowance to be applied to an INVOICE, the same conditions described above: The approved promotion must intersect the customer, dates and items of the invoice.
- The "Apply iTPM Discounts" checkbox must be checked when the invoice is saved, either by a user or by a NetSuite transaction workflow.
- iTPM will apply off-invoice allowances to the invoice using a NetSuite discount item.

#### 2.4 Step 4: Confirm allowance accuracy on sales orders & invoices:

Use the

**ITPM Discounts** subtab on the sales order and invoice to visually validate

that your invoice contains the off-invoice allowances it should.

| <u>l</u> tems | <u>P</u> romo | tions  | <u>B</u> illing | <u>S</u> hipping | <u>G</u> ross Profit | <u>A</u> ctivities | <u>H</u> istory | A <u>u</u> dit Trail/Workflow | <u>Q</u> uote Approvals |
|---------------|---------------|--------|-----------------|------------------|----------------------|--------------------|-----------------|-------------------------------|-------------------------|
|               |               |        |                 |                  |                      |                    |                 |                               |                         |
| Promo         | tions •       | Off In | voice •         | Net Bill         |                      |                    |                 |                               |                         |
| PROMO         | DTION #       |        | CUST            | OMER             | TITLE                | :                  |                 | SHIP START DATE               | SHIP END DATE           |
| 45            |               |        | UNFI (          | East & West)     | OI pro               | motion 2019        |                 | 1/1/2019                      | 12/31/2019              |

The *Promotions* sublist above shows all approved promotions that match the customer or parent of the customer AND the date of the invoice is between the promotion's start and end date.

The *Off Invoice* sublist above shows the off-invoice allowances by ITEM that are available for this order or invoice .

The *i*TPM Discounts subtab only shows you what iTPM allowances have been created from the Forge 2000 Deal Request records. See also <u>2.6 What if off-invoice allowances are not correct?</u>

#### 2.5 Step 5: *i*TPM updates active promotions with new items

**Note:** This functionality is not in *i*TPM Connector 19.1.1. This is high priority enhancement and will be added in a future release.

**Product attributes vs. items**: *i*TPM promotions are item level, but Forge promotions are defined by product attributes. When *i*TPM creates a promotion, all of the items for a product attribute are included in the promotion.

**The challenge:** Items with a product attribute change over time. Items may be added or removed from a product attribute.

**Updating active promotions with new items:** An *i*TPM Connector script will run every night to compare the items in active promotions to the current items that have the product attribute:

- New items with the product attribute will be added to the promotion with the appropriate off-invoice allowance.
- Allowances for Items that no longer have the product attribute will be set to inactive or other data change to prevent the allowance from being applied to any future sales orders or invoices. (NetSuite prevents deleting data that is linked to transactions. If this item's allowance was applied to a sales order or invoice, it is linked to a transaction and can't be directly deleted.)

#### 2.6 What if off-invoice allowances are not correct?

| Here  | are some | of the | thinas | that | can do | o wrona. | and h  | ow to  | fix them: |
|-------|----------|--------|--------|------|--------|----------|--------|--------|-----------|
| 11010 |          | 01 110 | annigo |      | our g  |          | ana 11 | 011 10 |           |

| Issue                                                                                       | What could be wrong                                                                                                    | How to fix it                                                                                                    |
|---------------------------------------------------------------------------------------------|----------------------------------------------------------------------------------------------------|----------------------------------------------------------------------------------------------------|
| 1. Allowances<br>are missing on<br>all orders for a<br>customer.                            | <ul><li>1a. The customer in Forge may not align with the customer ID in NetSuite.</li><li>1b. iTPM Connector may have a processing error.</li><li>1c. There could be an issue with the contract in Forge.</li></ul>                                                                            | <ul> <li>1a. Confirm the customer on the sales order aligns with the customer in the 2000 - Deal Request record(s).</li> <li>1b. Look for processing messages in the 2000 - Deal Request record(s).</li> <li>1c. Review the contract in Forge and the corresponding 2000-Deal Request records.</li> </ul>                                        |
| 2. Some items<br>get the<br>off-invoice<br>allowances,<br>but some<br>items are<br>missing. | <ul> <li>2a. The item's attributes in NetSuite may not be correct.</li> <li>2.b The items attributes may have been changed or corrected since the last time the script refreshed items in active promotions.</li> <li>2c. The item is missing from the Forge contract or promotion.</li> </ul> | <ul><li>2a. View the attributes in the NetSuite item record, and make changes if needed.</li><li>2.b Either wait for the script to update items in the promotion, or manually add this item allowance to the promotion.</li><li>2c. Add the item in Forge, and wait for the data to sync to NetSuite.</li></ul>                                  |
| 3. Allowances<br>are doubled up<br>on the sales<br>order or<br>invoice.                     | 3. The "Apply iTPM Discounts" was run<br>twice without first removing iTPM<br>allowances from the sales order and/or<br>invoice.                                                                                                    | 3. Edit the order or invoice and manually remove<br>the duplicates, and/or check the checkbox<br>"Remove iTPM Discounts" to remove the<br>duplicates.                                                                                                    |
| 4. The<br>allowances are<br>on the invoice,<br>but the rate is<br>not correct.              | <ul> <li>4a. The Forge unit-of-measure (UOM) may not align with NetSuite.</li> <li>4b. Fixed price may not be supported in 19.1.1 (Development in progress)</li> <li>4c. There could be an error in the contract in Forge.</li> </ul>                                                          | <ul> <li>4a. Confirm the UOM in the iTPM promotion allowance is correct, and aligns with the Forge 2000 Deal Request.</li> <li>4b. Until this enhancement is in iTPM, you will need to manually enter the correct price on the sales order or invoice.</li> <li>4c. Fix the error in Forge and wait for the data to sync to NetSuite.</li> </ul> |
| 5. Allowances<br>are on the<br>invoice that<br>should be<br>there.                          | <ul> <li>5a. The item's attributes in NetSuite may not be correct.</li> <li>5.b The items attributes may have been changed or corrected since the last time the script refreshed items in active promotions.</li> <li>5c.There could be an error in the contract in Forge.</li> </ul>          | <ul> <li>5a. View the attributes in the NetSuite item record, and make changes if needed.</li> <li>5.b Either wait for the script to update items in the promotion, or manually add this item allowance to the promotion.</li> <li>5c.Fix the error in Forge and wait for the data to sync to NetSuite.</li> </ul>                               |

# 3.0 Reference:

### 3.1 Forge 1510 Credit Request

¿TPM connector is designed to process Forge data identified as "1510 Credit Requests":

| Blacksmith Forge Cla            | aim Data file spec, to be imported into a NetSuite custom claim record:                                                                                                    |
|---------------------------------|----------------------------------------------------------------------------------------------------|
| REQUEST ID <b>[KEY]</b>         | FORGE DISTINCT ID FOR EACH CLAIM – THIS WILL BE OUR BB NUMBER IN<br>THE SYSTEM.                                                                                                    |
| REFERENCE NUMBER<br>[KEY]       | REFERENCE NUMBER FOR EACH CLAIM FOUND IN FIELD 1 – THIS WILL BE<br>THE CUSTOMER'S REFERENCE/INVOICE NUMBER. MULTIPLE REQUEST ID'S<br>CAN HAVE THE SAME EXACT REFERENCE NUMBER WHICH MEANS YOU'D<br>NEED TO ATTACH ALL OF THE REQUEST IDS TO ONE DEDUCTION |
| AMOUNT                          | N U.S. DOLLARS                                                                                                    |
| CUSTOMER NUMBER                 | PAYEE IDENTITY [CUSTOMER ] THIS SHOULD MATCH TO THE CUSTOMER<br>THAT IS TAKING THE DEDUCTION                                                                                                    |
| GL OR FUND NUMBER<br>[OPTIONAL] | OPTIONAL BASED ON CONFIGURATION                                                                                                    |
|                                 |                                                                                                    |

Note:

- The GL-account in the claim record will be used to populate the journal entry GL-account that resolves the deduction.
- There will be only two lines on each resolving journal entry created by *i*TPM.
- The GL-account number can be configured as the NetSuite internal or external ID in the *i*TPM Connector configuration setup.

### 3.2 Blacksmith Forge 2000 Deal Request

| Field # | Name                                    | Description                                                                                                    | Logic to populate <i>i</i> TPM data records                                                                                                    | Example   | Notes from Forge/ Blacksmith to the developer                                                                                                    |
|---------|-----------------------------------------|----------------------------------------------------------------------------------------------------|----------------------------------------------------------------------------------------------------|-----------|----------------------------------------------------------------------------------------------------|
| 1       | Action<br>indicator                     | <u>Possible Actions</u> :<br>C = Create Line<br>D = Delete Line<br>R = Revise Line                                         | This field is used to determine if iTPM<br>Connector will create, delete, or revise<br>the дТРМ promotion header or дТРМ<br>allowance records                                                              | C         | If it's a brand new program send through "C"<br>If a customer is added send through "C" with all product details<br>If a product is added send through "C"<br>If a program is canceled send through "D" for all lines on the program (current config is<br>'cancel as if it never existed')<br><b>If a customer or product is deleted from the program send through "D" for the</b><br><b>lines</b><br>If the header dates are changed or a rate is changed send through "R"<br>** NOTE: If the header dates are changed <u>every</u> line on the program must be sent<br>through with the new dates with "R"<br>If a program title is changed do not send changes through<br>** NOTE: every line must have the customer dimension on it<br>So, all fields will send through for every change to a program for each line that is sent |
| 5       | DELETE                                  | This is the code for the<br>specific Type of<br>Agreement being created<br>(client will have specific<br>codes configured) | Use this to create the promotion header.<br>Add this to the <i>I</i> TPM promotion<br>description in the header.                                                                                           | Z022      | Hard code to "Z022"                                                                                                    |
| 7       | Customer                                | Customer Dimension<br>[aligns with Indicator]                                                                              | Use this as the customer in the <i>I</i> TPM promotion header                                                                                                    | 1234567   | ShipTo Number from the Program.                                                                                                    |
| 10      | Product<br>Dimension<br>Indicator       | 1 = Item<br>2 = Category<br>3 = Sub Category<br>4 = Brand<br>5 = Sub Brand                                                 | <i>A</i> TPM Connector uses this field to create<br>one iTPM allowance record for every item<br>in this product dimension                                                                                  | 1         | Hard code to "1"                                                                                                    |
| 11      | Material                                | Item or Attribute Value                                                                                                    | <i>π</i> PM Connector will create one <i>π</i> PM<br>allowance record for every item in this<br>product dimension                                                                                          |           | Program Product Code                                                                                                    |
| 14      | Condition<br>rate                       | The rate of the discount.                                                                                                  | Use this value to populate the rate in the<br><i>t</i> TPM allowance record, based on value in<br>UoM                                                                                                    | 7.5       | Rate for the product on the program                                                                                                    |
| 15      | UOM                                     | UoM for the discount.                                                                                                    | Use this field to populate the UoM in the<br>allowance record.<br>If rate is %, populate the <i>L</i> TPM % discount<br>iTPM value.<br>If rate is per UoM, populate that field in<br>the allowance record. | %, CS, LB | Send "CS" for Case;<br>Send % for percent deals                                                                                                    |
| 16      | Start date<br>of<br>condition<br>record | Start Date of the specific record.                                                                                         | Use this to populate the <i>I</i> TPM Promotion header record with the ship start date.                                                                                                    |           | Program Start Date                                                                                                    |
| 17      | End date<br>of<br>condition<br>record   | End Date of the specific record.                                                                                           | Use this to populate the JTPM promotion header with the ship end date.                                                                                                    |           | Program End Date                                                                                                    |
| 18      | Locator<br>Deal Id                      | Program Number from<br>Forge                                                                                               | Append this to the <i>i</i> TPM Promotion reference field.                                                                                                    | 1234567   | 7 Character Forge Program Number (do not send PRG- nor the suffix)_ShipTo Number<br>NOTE: If a program has multiple ship tos then it will send multiple Locator Deal IDs through -<br>one per Program/ShipTo combination                                                                                                    |
| 19      | DELETE                                  | This description will go on<br>the header level of the<br>Agreement.                                                       | Add this to the <i>L</i> TPM Promotion memo<br>field or description in the header record.<br>This will appear on the discount line on<br>the sales order and invoice.                                      |           | Forge Program Title                                                                                                    |

### 3.3 Blacksmith Forge Master Data

Forge Deal Requests 2000 and Credit Requests 1510 use master data 'owned' by NetSuite in and exported to Forge using some of the following standard Forge formats:

| S.No | FILE NAME                                        | SOURCE SYSTEM | DESTINATION | Object Name                        |
|------|--------------------------------------------------|---------------|-------------|------------------------------------|
| 1    | 100_PRODUCT.TXT                                  | ERP           | FORGE       | Product                            |
| 2    | 300_DISTRIBUTOR.TXT                              | ERP           | FORGE       | Distributor                        |
| 3 т  | 1400_PRICE_LIST.TXT                              | ERP           | FORGE       | PriceList                          |
| 4    | 500_VENDOR.TXT                                   | ERP           | FORGE       | Vendor                             |
| 5    | 1600_OPERATOR.TXT                                | ERP           | FORGE       | Operator                           |
| 6    | 600_INVOICE_HEADER.TXT<br>610_INVOICE_DETAIL.TXT | ERP           | FORGE       | Invoce<br>Header Invoice<br>Detail |
| 7    | 700_CHECK_REQUEST.TXT                            | FORGE         | ERP         | Check Request                      |
| 8    | 800_CHECK_RESPONSE.TXT                           | ERP           | FORGE       | Check Response                     |
| 9    | 1500_OPEN_DEDUCTION                              | ERP           | FORGE       | Open Deduction                     |
| 10   | 1510_CREDIT_REQUEST.TXT                          | FORGE         | ERP         | Credit Request                     |
| 11   | 1520_CREDIT_RESPONSE.TXT                         | ERP           | FORGE       | Credit Response                    |
| 12   | 2000_DEAL_REQUEST.TXT                            | FORGE         | ERP         | Deal Request                       |
| 13   | 2100_DEAL_RESPONSE.TXT                           | ERP           | FORGE       | Deal Response                      |
| 14   | 9998_LIABILITY_REQUEST.TXT                       | FORGE         | ERP         | Liability Request                  |

### 3.4 ¿TPM Connector Setup

Your NetSuite administrator will install the iTPM Connector managed bundle.

Configure Deal Request 2000:

- Go to iTPM Connector -> Setup -> BS Forge 2000 Deal Request
- Fill in the required information

| BS Forge 2000 Deal Request Setup List Search Custom |                     |                   |  |  |  |  |  |  |  |
|-----------------------------------------------------|---------------------|-------------------|--|--|--|--|--|--|--|
| Save Cancel Reset                                   |                     |                   |  |  |  |  |  |  |  |
| INACTIVE                                            | ATTRIBUTE 1 MAPPING | MOP BILL BACK     |  |  |  |  |  |  |  |
| DEAL NUMBER MAPPING *                               |                     |                   |  |  |  |  |  |  |  |
| recordid                                            | ATTRIBUTE 2 MAPPING | MOP OFF INVOICE   |  |  |  |  |  |  |  |
| DEAL TYPE MAPPING *                                 |                     |                   |  |  |  |  |  |  |  |
| internalid                                          | ATTRIBUTE 3 MAPPING | MOP NET BILL      |  |  |  |  |  |  |  |
| ITEM NUMBER MAPPING *                               |                     |                   |  |  |  |  |  |  |  |
| internalid                                          | ATTRIBUTE 4 MAPPING | MOP INVOICE PRICE |  |  |  |  |  |  |  |
|                                                     |                     |                   |  |  |  |  |  |  |  |

| Data Field                                                            | Description                                                                                                    |
|-----------------------------------------------------------------------|----------------------------------------------------------------------------------------------------|
| Deal Number Mapping:                                                  | This field is used to tell <i>i</i> TPM Connector what value to populate in the deal number field This field is exported to Forge. |
| Deal Type Mapping                                                     | This field maps Forge programs to the appropriate <i>i</i> TPM promotion type.                                                     |
| Item Number Mapping                                                   | This field tells <i>i</i> TPM Connector if the Forge item number is the NetSuite internal or external ID.                          |
| Attribute 1 Mapping<br>through Attribute 4<br>Mapping                 | This field tells <i>i</i> TPM Connector what NetSuite field in the item master contains the Forge product attribute                |
| MOP Bill Back<br>MOP Off-invoice<br>MOP Net Bill<br>MOP Invoice Price | This field tells <i>i</i> TPM Connector what attributes from Forge represent the discount                                          |

#### Configure Credit Request 1510:

- Go to iTPM Connector -> Setup -> BS Forge 1510 Credit Request
- Fill in the required information

| BS Forge 1510 Credit Request Setup |                          | List | Search | Customize | More |
|------------------------------------|--------------------------|------|--------|-----------|------|
| Save Cancel Reset                  |                          |      |        |           |      |
|                                    | ACCOUNT NUMBER MAPPING * |      |        |           |      |
| REFERENCE NUMBER MAPPING *         | internalid               |      |        |           |      |
| internalid                         |                          |      |        |           |      |
|                                    |                          |      |        |           |      |

| Data Field               | Description                                                                                                    |
|--------------------------|----------------------------------------------------------------------------------------------------|
| Reference Number Mapping | This field tells <i>i</i> TPM Connector how to map the Forge value to values inside NetSuite.                   |
| Account Number Mapping   | This field tells <i>i</i> TPM Connector if the value supplied by Forge is the internal or external NetSuite ID. |

### 3.6 NetSuite permissions

NetSuite Administrators don't need any additional permissions to edit *i*TPM Connector records.

All other roles need appropriate permissions added to their roles:

#### ¿TPM Connector Administrators:

| Sublist          | Record / Type                      | Comments                                                                                                    | Recommended<br>Level |
|------------------|------------------------------------|----------------------------------------------------------------------------------------------------|----------------------|
| Custom<br>Record | BS Forge 1510 Credit Request       | Edit access is required to fix errors encountered by <i>T</i> PM Connector processing Forge1510 Credit Requests.              | EDIT                 |
| Custom<br>Record | BS Forge 1510 Credit Request Setup | This is the JTPM Connection configuration form. Only the JTPM administrator needs edit access to this record.                 | EDIT                 |
| Custom<br>Record | BS Forge 2000 Deal Request         | Edit access is required to fix errors encountered by TPM Connector processing Forge 2000 Deal Requests.                       | EDIT                 |
| Custom<br>Record | BS Forge 2000 Deal Request Setup   | This is the <i>I</i> TPM Connection configuration form. Only the <i>I</i> TPM administrator needs edit access to this record. | EDIT                 |

| <u>P</u> ermissions     | <u>R</u> estrictions | <u>F</u> orms | : <u>S</u> earche | is <u>U</u> sers | Pr <u>e</u> ferences | <u>D</u> ashboard | <u>T</u> ranslation | <u>H</u> istory | B |
|-------------------------|----------------------|---------------|-------------------|------------------|----------------------|-------------------|---------------------|-----------------|---|
| Tr <u>a</u> nsactions • | Rep <u>o</u> rts •   | Lists •       | Setup •           | ustom Reco       | rd•                  |                   |                     |                 |   |
| RECORD                  |                      |               |                   |                  | _                    | LEVEL             |                     | RESTRICT        |   |
| BS Forge 1510 Cr        | edit Request         |               |                   |                  |                      | Edit              |                     |                 |   |
| BS Forge 1510 Cr        | edit Request S       | etup          |                   |                  |                      | Edit              |                     |                 |   |
| BS Forge 2000 De        | al Request           |               |                   |                  |                      | Edit              |                     |                 |   |
| BS Forge 2000 De        | al Request Set       | tup           |                   |                  |                      | Edit              |                     |                 |   |

#### *i*TPM users that will manage deductions:

| Sublist          | Record / Type                | Comments                                                                                                    | Recommended<br>Level |
|------------------|------------------------------|----------------------------------------------------------------------------------------------------|----------------------|
| Custom<br>Record | BS Forge 1510 Credit Request | Edit access is required for anyone that will manually process 1510 Credit Requests that can't be automatically processed by <i>i</i> TPM Connector. | EDIT                 |

#### Any user that need view-only access to the actual Forge data:

| Sublist          | Record / Type                | Comments                                               | Recommended<br>Level |
|------------------|------------------------------|--------------------------------------------------------|----------------------|
| Custom<br>Record | BS Forge 1510 Credit Request | View access is required to view Forge Credit Requests. | VIEW                 |
| Custom<br>Record | BS Forge 2000 Deal Request   | View access is required to view Forge Deal Requests.   | VIEW                 |

### 3.6 Assumptions

#### Applying off-invoice to sales orders and invoices

- *i*TPM creates one discount line per applicable off-invoice allowance for each line item on the sales order and/or invoice.
- All Forge allowances exported to NetSuite are in cases.
- *i*TPM is designed to apply corporate-level off-invoice allowances to corporate and sub-division sales orders. (NetSuite child entity records.) For *i*TPM to properly apply off-invoice to orders, we will assume that the customer in the Forge off-invoice promotions will have the same parent/child relationship.
- If an item on an order qualifies for an off-invoice allowance, *i*TPM will apply the discount. Stated another way, all overlapping deals that intersect the order will be applied. The user can edit the order and manually remove the allowance if it is in error.
- The system will consider the value in the Item Number field to either be an individual item or an item group. Neither *i*TPM nor the *i*TPM Connector will process the NetSuite item-subitem hierarchy (i.e., even if the Item Number field lists a parent item that has subitems, only the parent item will be processed for promotions).
- If you apply off-invoice allowances only to invoices, we assume you will train users to wait on invoices while off-invoice allowances are being processed and while the "wait" banner is on the invoice. Consider requiring approval on invoices to prevent invoices from being sent out to military customers while the off-invoice script is running.
- When *i*TPM uses a promotion and allowance record to apply an OI to a sales order, a log record is created as part of the audit trail. Because the promotion allowance record is linked by NetSuite to this log, allowances marked by Blacksmith to be deleted may not be actually be deleted in NetSuite. We may instead, mark these as inactive, or perhaps set the rate to zero and have the script skip applying these to sales orders. Final approach will be tested as part of UAT.

#### Processing 1510 Credit Requests

- For a given claim reference number, all of the valid claims will be exported at the same time. Stated another way, no valid claims for a reference number will be exported until that claim is 100% processed.
- The reference code is sufficient by itself for matching to deductions. *i*TPM Connector will not use customer, because the claim could come from a different division or entity inside NetSuite. If actual data proves this assumption to be incorrect, then additional logic will be applied to incorporate the customer in the matching process.

# CG Squared, Inc. and this User Guide

CG Squared designs, develops and supports the *i*TPM SuiteApp. CG Squared, or CG<sup>2</sup>, stands for **C**onsumer **G**oods **C**onsulting **G**roup. Our passion and 100% focus is trade promotion for the CG industry. We have more than 30 years experience delivering closed-loop, trade promotion management solutions.  $CG^2$  is committed to providing you world-class software and services:

- Implementation services to get *i*TPM configured, installed and ready for live production.
- **Training**, so your staff can efficiently use *i*TPM for trade promotion management.
- Help Desk support to answer your questions and help solve any issues.
- Ongoing software enhancements, with two new releases scheduled every year.
- Optional TPM best-practices consulting.

Learn more and follow our TPM blog at <u>www.CGsquared.com</u>.

CG<sup>2</sup> services are bound to terms of service of the Professional Services Agreement between the parties.

## *i***TPM Closed Loop Trade Promotion Management**

*i*TPM is a native SuiteApp built for NetSuite. *i*TPM is published and installed into your NetSuite account as a managed bundle. *i*TPM Connector is only a managed bundle, and not published on SuiteApp.com.

This guide is for people using the *i*TPM Connector, or managing the data used by *i*TPM Connector. The *i*TPM Connector enables creating and updating *i*TPM records based on data imported from an external source.

This manual has been designed for two-sided printing to save paper!

We invite you to follow our *i*TPM blog at <u>www.i-TPM.com</u>.

Because we publish updates to *i*TPM twice each year, features and screenshots in this User Guide may not match what you see in *i*TPM. This document is not intended to be a reference for NetSuite features, functionality and version releases.

The *i*TPM Subscription is bound to terms of service of the *i*TPM License Agreement between the parties.

Any reproduction or distribution of any part of this document without the prior written permission of CG Squared Inc. is strictly prohibited.

Information in this document and online is confidential and proprietary information of CG Squared Inc.

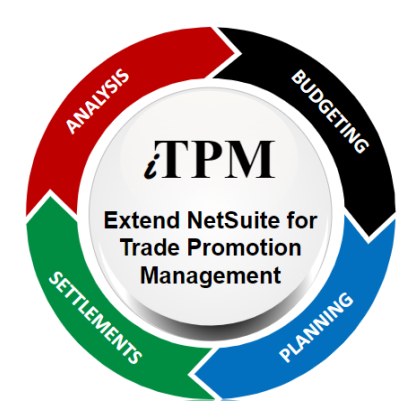